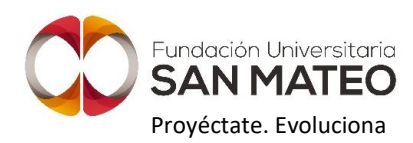

## **INSTRUCTIVO PARA SOLICITUD DE CERTIFICADOS**

Por favor lea atentamente los pasos que se presentan a continuación para realizar la solicitud de certificados:

- Certificados de estudio.
- Certificado de notas.
- Certificado de conducta.
- Certificado de cadena de formación.
- Certificado de periodos anteriores.
- Certificado de estudiante graduado.
- 1. Ingrese al siguiente enlace:

<u>https://apps.sanmateo.edu.co/apps/site/Report/certificadoVirtual2n/index.php?c=solicitar</u> o en la página Web institucional, seleccione la opción estudiantes luego la opción aplicativos y finalmente la opción solicitar certificado.

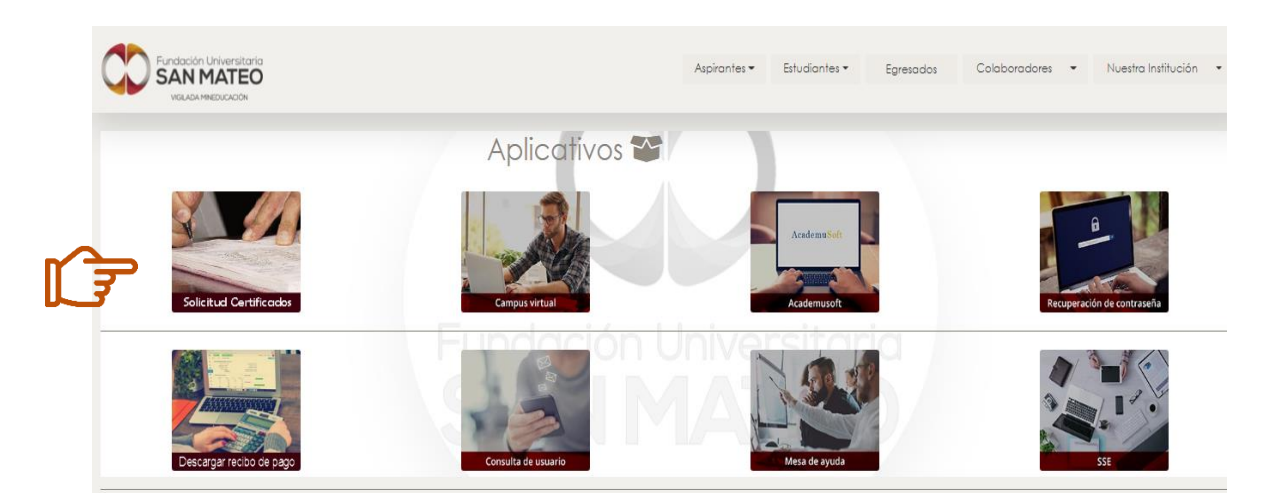

2. Si es estudiante activo debe ingresar con el usuario y contraseña de Academusoft. Si está inactivo o es un egresado, ingrese a la opción usuario graduado o inactivo y digite su número de documento de identidad.

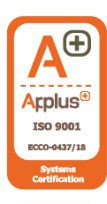

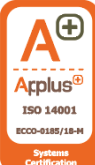

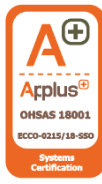

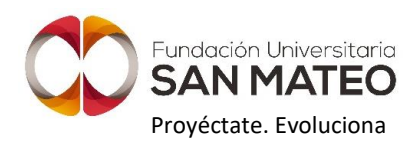

|    | SAN MATEO               |
|----|-------------------------|
|    | Certificados Virtuales  |
|    | Solicitar Certificado   |
| (J | USUARIO:<br>CONTRASEÑA: |
|    | Ingresar                |

3. Una vez haya ingresado al Aplicativo encontrará la información que debe registrar para realizar la solicitud del certificado.

|                      |                  |                     | virduales        |
|----------------------|------------------|---------------------|------------------|
| Solicitar            | Ver Solicitud    |                     | Andrea Meza Ferr |
|                      |                  | Registrar Solicitud |                  |
|                      |                  |                     |                  |
| Programa:            | -Seleccione Uno- |                     | ~ ®              |
| Tipo de Certificado: | Seleccione uno   |                     | ~ 0              |
| Forma de entrega:    | Virtual          |                     |                  |
| Observaciones:       |                  |                     |                  |
| No. Recibo Pago:     |                  |                     |                  |
| Pago en linea:       |                  |                     |                  |

- 3.1. Programa: seleccione el programa del cual requiere el certificado, tenga en cuenta el nivel de formación del cual realizará la solicitud.
- 3.2. Tipo de certificado: seleccione el tipo de certificado que requiere:
  - **Certificado de conducta**: contiene programas, semestre (s) cursado (s), semestre (s), periodo (s) y observación de conducta.
  - **Certificado de estudio general**: contiene programa, semestre, periodo, jornada y créditos del semestre en curso.
  - **Certificado de notas por semestre**: contiene asignaturas, programa, semestre, periodo, nota obtenida en cada asignatura, créditos, promedio obtenido en el semestre y promedio acumulado de la carrera.
  - **Certificado de estudio periodos anteriores**: contiene programa, semestre, periodo, jornada y créditos del semestre cursado.

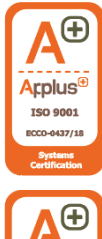

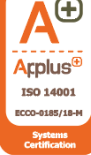

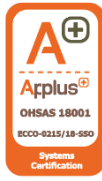

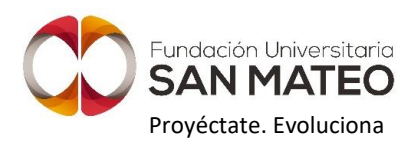

- Certificado estudiante graduado: contiene programa del cual obtuvo el grado y los datos que lo soportan como número de acta, numero de diploma, número de folio, numero de libro y fecha de grado.
- **Certificado de estudio SENA cadena de formación**: este certificado es para ampliar la cadena de formación con el SENA, contiene programa, semestre, jornada y fecha en la cual está contemplada la realización de la práctica empresarial.
- 3.3. Observaciones: digite la información que requiere en el certificado, por ejemplo, intensidad horaria, modalidad, promedio, periodo del cual requiere el certificado de notas, etc.

**NOTA**: tenga en cuenta que los certificados se expedirán de acuerdo con el tipo y las observaciones solicitadas.

4. Si ya cuenta con el pago y el recibo institucional, tome el número del recibo.

| C           | SAN MATE           | EO           | Fundació<br>Persone<br>Redefini<br>Institu<br>inspo | in para la<br>rria Juridio<br>ción resol<br>Nit<br>ación de E<br>acción y v<br>Edi | Educación Superior Sa<br>ca No.: 14135 octubre<br>ución No.: 5060 junio<br>:: 800040295-9<br>ducación Superior suj<br>igilancia del Ministerio<br>ucación Nacional | in Mateo<br>16/1987<br>24/2010<br>eta a<br>o de | R<br>P          | ECIBO DE CAJA<br>AGINA l de l |                  |              |
|-------------|--------------------|--------------|-----------------------------------------------------|------------------------------------------------------------------------------------|----------------------------------------------------------------------------------------------------|-------------------------------------------------|-----------------|-------------------------------|------------------|--------------|
|             | Ν                  | iombre de la | entidad                                             |                                                                                    |                                                                                                    |                                                 | NI              | т                             |                  |              |
|             | SAN MATE           | O EDUCAC     | ION SUPERIO                                         | R                                                                                  |                                                                                                    |                                                 | 80004           | 0295                          |                  |              |
|             |                    |              |                                                     |                                                                                    | Recibo d                                                                                                    | le caja                                         |                 |                               |                  |              |
| Vigencia    | Tipo Documento Cor | itabl Nun    | nero Picha Ro                                       | egistro                                                                            | Fecha Movimiento                                                                                                    |                                                 | Caja            | Co                            | oncepto          |              |
| 2021        | RECIBO DE CAJ      | A XXX        | xx                                                  |                                                                                    |                                                                                                    | CAJA GEN                                        | ERAL SAN MATEO  | Consig. Banco Bogo<br>estudio | ota - Cancela ce | rtificado de |
|             |                    |              |                                                     |                                                                                    | Benefic                                                                                                    | iario                                           |                 |                               |                  |              |
|             | Identifica         | cion         |                                                     | 1                                                                                  | Nombre o Razon Soc                                                                                                    | cial                                            |                 | Programa                      |                  |              |
|             |                    | <u> </u>     |                                                     |                                                                                    |                                                                                                    |                                                 |                 |                               |                  | Ę            |
|             | ,                  |              |                                                     |                                                                                    | Cuentas po                                                                                                    | r Cobrar                                        |                 |                               |                  |              |
|             | Nom                | bre          |                                                     |                                                                                    | Tipo                                                                                                    |                                                 |                 | Total                         |                  |              |
|             | CER                | FIFICADO E   | DE ESTUDIO                                          |                                                                                    | INGRES                                                                                                    | 0                                               |                 | 12.300                        |                  |              |
|             |                    |              |                                                     |                                                                                    | Documentos                                                                                                    | s De Pago                                       |                 |                               |                  |              |
| Tipo Docume | nto de Pago Nume   | ero I        | Banco                                               |                                                                                    | Sucursal                                                                                                    |                                                 | Cuenta Bancaria | Red                           | Fecha            | Valor        |
| CONSIGNAC   | CION               |              | BANCO                                               | D DE BO                                                                            | OGOTA SUCURSA                                                                                                    | L SANTA TE                                      | RI 077099273    |                               |                  |              |
|             |                    | Elabora      | ido Por                                             |                                                                                    |                                                                                                    |                                                 |                 | Recibido Por                  |                  |              |

y digítelo en la opción: No Recibo de pago.

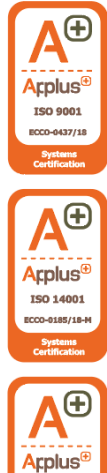

OHSAS 18001

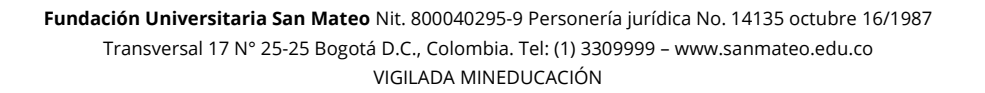

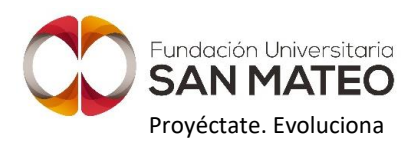

| Programa:            | ESCUELA DOCENTE                 | ~           | 0 |
|----------------------|---------------------------------|-------------|---|
| Tipo de Certificado: | Formato Certificado de conducta | ~           | 0 |
| Forma de entrega:    | Virtual                         |             |   |
| Observaciones:       |                                 |             | ( |
|                      |                                 |             |   |
|                      |                                 |             |   |
| No. Recibo Pago:     |                                 |             |   |
| Pago en linea:       | PAGAR CERTIFICADO               | VER RECIBOS |   |

5. Al digitar el número del recibo en la opción No Recibo de pago, se habilitará el botón solicitar para registrar la solicitud.

|                      | Registrar Solicitud                                          |             |           |
|----------------------|--------------------------------------------------------------|-------------|-----------|
|                      |                                                              |             |           |
| Programa:            | TECNICA PROFESIONAL EN OPERACION DE PROCESOS DE PRODUCCION S | ¥           | 0         |
| Tipo de Certificado: | Formato Certificado Estudio general                          | ~           | 0         |
| Forma de entrega:    | Virtual                                                      |             |           |
| Observaciones:       |                                                              |             | 0         |
|                      |                                                              |             | h         |
| No. Recibo Pago:     | 299910                                                       |             | 0         |
| Pago en linea:       | PAGAR CERTIFICADO                                            | VER RECIBOS | ;         |
| VOLVER               |                                                              |             | Solicitar |

- 6. Al dar clic en solicitar, le llegará al correo electrónico que tiene registrado en Sistema de Seguimiento al Estudiante (SSE), una notificación informándole que su solicitud de certificado fue registrada en el sistema.
- 7. Una vez esté elaborado su certificado, a su correo electrónico le llegará una notificación informándole el número de su solicitud con el cual puede descargar el certificado del aplicativo.

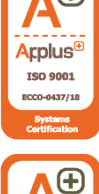

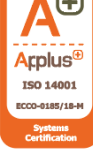

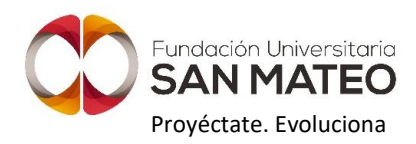

- 8. Para descargar el certificado debe ingresar nuevamente al sitio de estudiantes de la página Web institucional, seleccionar la opción Aplicativos, luego la opción solicitud de certificados y finalmente generar o verificar certificado
- 9. Digite el número de solicitud enviado a su correo y de clic en consultar.

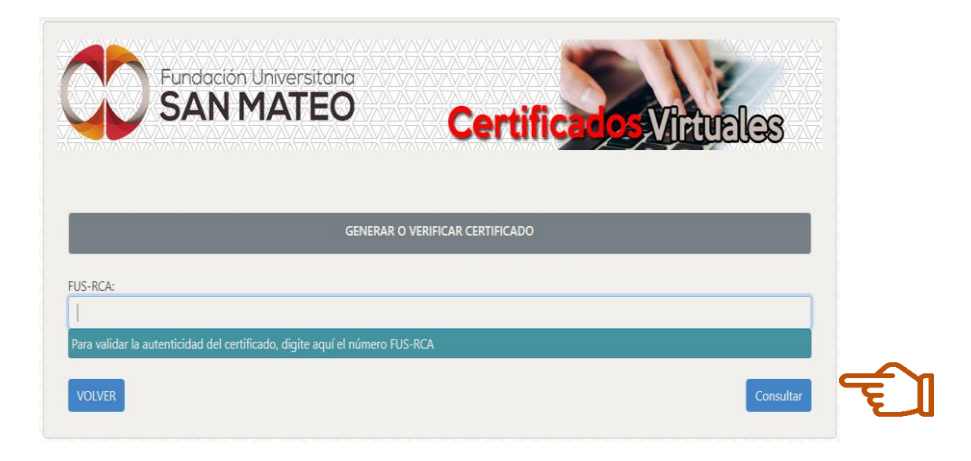

10. Posteriormente, encontrará los datos de su solicitud y la opción al lado derecho para descargar el certificado.

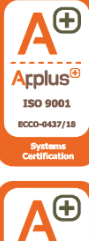

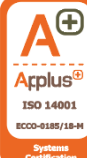

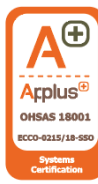

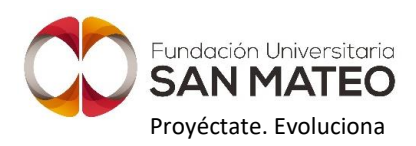

|                  |               |                 | GENERAR O VERIF                            | ICAR CERTIFI | CADO                                       |                       |                               |
|------------------|---------------|-----------------|--------------------------------------------|--------------|--------------------------------------------|-----------------------|-------------------------------|
| Mostrar          | 10 <b>v</b> e | entradas        |                                            |              |                                            | Buscar:               |                               |
| FUS-↑↓<br>RCA    | 1↓<br>RAD.    | Nombre          | ¶<br>Programa                              | t↓<br>Estado | Tipo Formato                               | l Forma ↑l<br>entrega | Fecha de 1↓ 1↓<br>Certificado |
| x                | 90            |                 | PROFESIONAL EN NEGOCIOS<br>INTERNACIONALES | GENERADO     | Formato Certificado<br>Estudiante Graduado | Virtual               | 28-05-2021                    |
| Mostran<br>VOLVE | do 1 de 1     | 1 de 1 entradas |                                            |              |                                            |                       | Anterior1Siguiente            |

**NOTA**: Recuerde que cuenta con 30 días a partir de la fecha de generación para descargar el certificado, después de este tiempo ya no estará disponible.

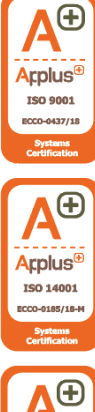

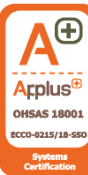